# CREATING TOMORROW'S SOLUTIONS

# THE FUTURE OF BUYING

WACKER DIGITAL

**Next Generation Procurement** 

# **Participation in Tenders**

WACKER

## **Invitation to WACKER Tender**

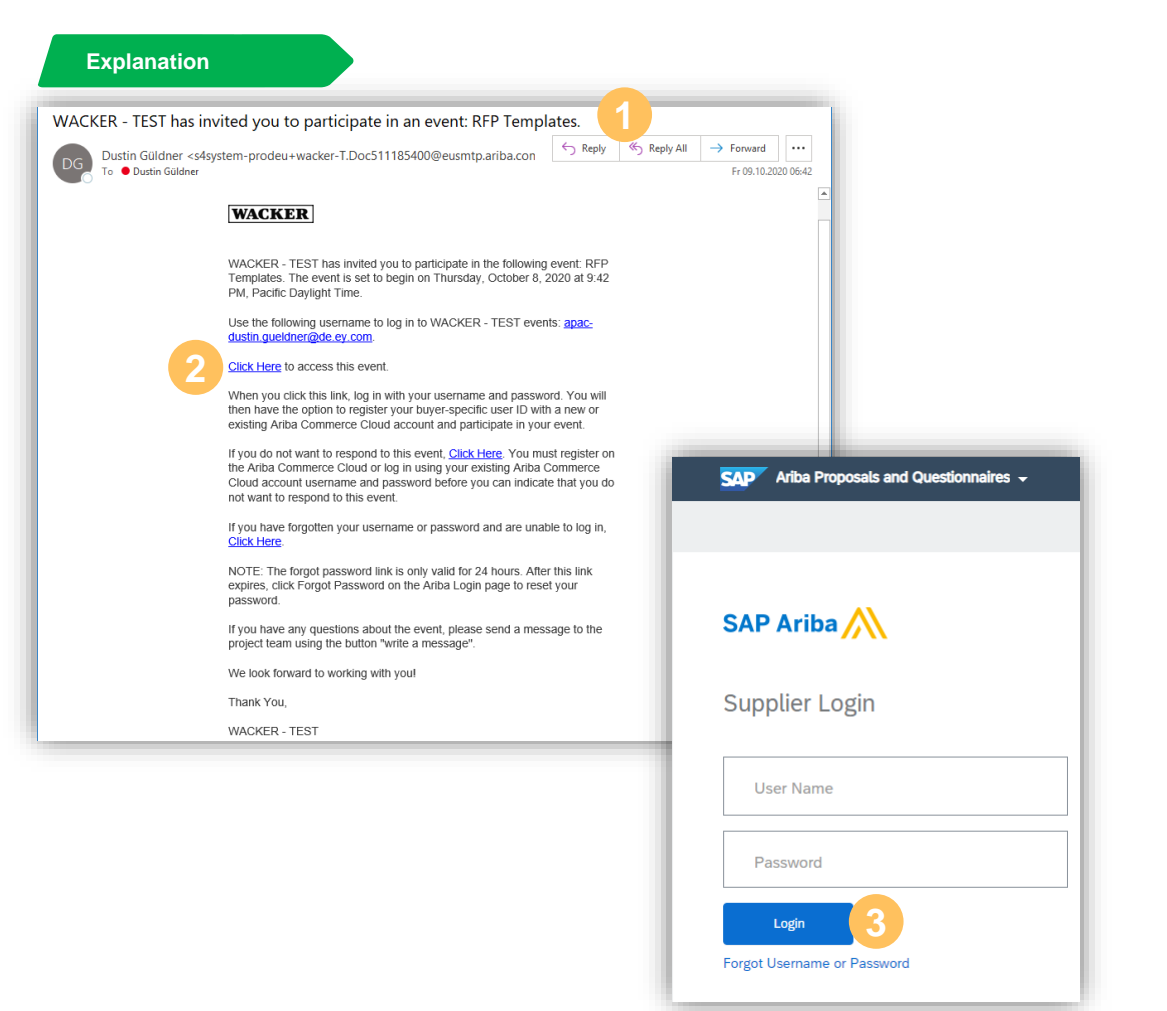

- You will receive an E-Mail inviting you to participate in the event
- 2 Select "Click Here" to go to the Ariba® network registration page
- 3 Log in with your Ariba® network account to be automatically forwarded to the corresponding event

| Event Details                                                                                                    | Doc516682617 -                                                                                            | 2021Tert.BPPV_RFP                                                                 | _01                                                                          |                                                                                  |                                                                             | Time remaining<br>1 day 00:18:2                             |
|----------------------------------------------------------------------------------------------------|----------------------------------------------------------------------------------------------------|-----------------------------------------------------------------------------------|------------------------------------------------------------------------------|----------------------------------------------------------------------------------|-----------------------------------------------------------------------------|-------------------------------------------------------------|
| Event Messages<br>Download Tutorials<br>Response Team                                                                                        | Review and respond to the prer<br>the owner of the event to review<br>content or participate in this even | equisites. Prerequisite questions mu<br>v and accept your responses before<br>nt. | st be answered before you can view<br>you can continue with the event. If yo | event content or part<br>ou decline the terms                                    | icipate in the event.<br>of the prerequisites,                              | Some prerequisites may require<br>you cannot view the event |
|                                                                                                    |                                                                                                    | Review Prerequisites                                                              | Decline to Respond                                                           | Print Event                                                                      | Information                                                                 |                                                             |
| <ul> <li>Checklist</li> </ul>                                                                                                    |                                                                                                    |                                                                                   |                                                                              |                                                                                  |                                                                             |                                                             |
| <ul> <li>Checklist</li> <li>1. Review Event Details</li> </ul>                                                                               | Event Overview and Timi                                                                                   | ng Rules                                                                          |                                                                              |                                                                                  |                                                                             |                                                             |
| <ul> <li>Checklist</li> <li>1. Review Event Details</li> <li>2. Review and Accept<br/>Prerequisites</li> </ul>                               | Event Overview and Timi                                                                                   | ng Rules<br>Alexandra Gsell ①                                                     |                                                                              | Currency:                                                                        | European Union Eu                                                           | Iro                                                         |
| <ul> <li>Checklist</li> <li>1. Review Event Details</li> <li>2. Review and Accept<br/>Prerequisites</li> </ul>                               | Event Overview and Timi<br>Owner:<br>Event Type:                                                          | ng Rules<br>Alexandra Gsell ①<br>RFP                                              |                                                                              | Currency:<br>Commodity:                                                          | European Union Eu<br>Initiators T404                                        | iro                                                         |
| <ul> <li>Checklist</li> <li>1. Review Event Details</li> <li>2. Review and Accept<br/>Prerequisites</li> <li>3. Submit Response</li> </ul>   | Event Overview and Timi<br>Owner:<br>Event Type:                                                          | ng Rules<br>Alexandra Gsell ()<br>RFP                                             |                                                                              | Currency:<br>Commodity:<br>Regions:                                              | European Union Eu<br>Initiators T404<br>2 WGER Raw mat.                     | Iro                                                         |
| <ul> <li>✓ Checklist</li> <li>1. Review Event Details</li> <li>2. Review and Accept<br/>Prerequisites</li> <li>3. Submit Response</li> </ul> | Event Overview and Timi Owner: Event Type:                                                                | ng Rules<br>Alexandra Gsell (j)<br>RFP                                            |                                                                              | Currency:<br>Commodity:<br>Regions:<br>Contract Months:                          | European Union Eu<br>Initiators T404<br>2 WGER Raw mat.<br>12               | ro                                                          |
| <ul> <li>✓ Checklist</li> <li>1. Review Event Details</li> <li>2. Review and Accept<br/>Prerequisites</li> <li>3. Submit Response</li> </ul> | Event Overview and Timi<br>Owner:<br>Event Type:                                                          | ng Rules<br>Alexandra Gsell ()<br>RFP                                             | Con                                                                          | Currency:<br>Commodity:<br>Regions:<br>Contract Months:<br>tract Effective Date: | European Union Eu<br>Initiators T404<br>2 WGER Raw mat.<br>12<br>01/01/2021 | iro                                                         |
| <ul> <li>✓ Checklist</li> <li>1. Review Event Details</li> <li>2. Review and Accept<br/>Prerequisites</li> <li>3. Submit Response</li> </ul> | Event Overview and Timi<br>Owner:<br>Event Type:<br>Publish time:                                         | ng Rules<br>Alexandra Gsell ()<br>RFP<br>10/20/2020 10:00 AM                      | Con                                                                          | Currency:<br>Commodity:<br>Regions:<br>Contract Months:<br>tract Effective Date: | European Union Eu<br>Initiators T404<br>2 WGER Raw mat.<br>12<br>01/01/2021 | iro                                                         |

## **Manually Accessing WACKER Events**

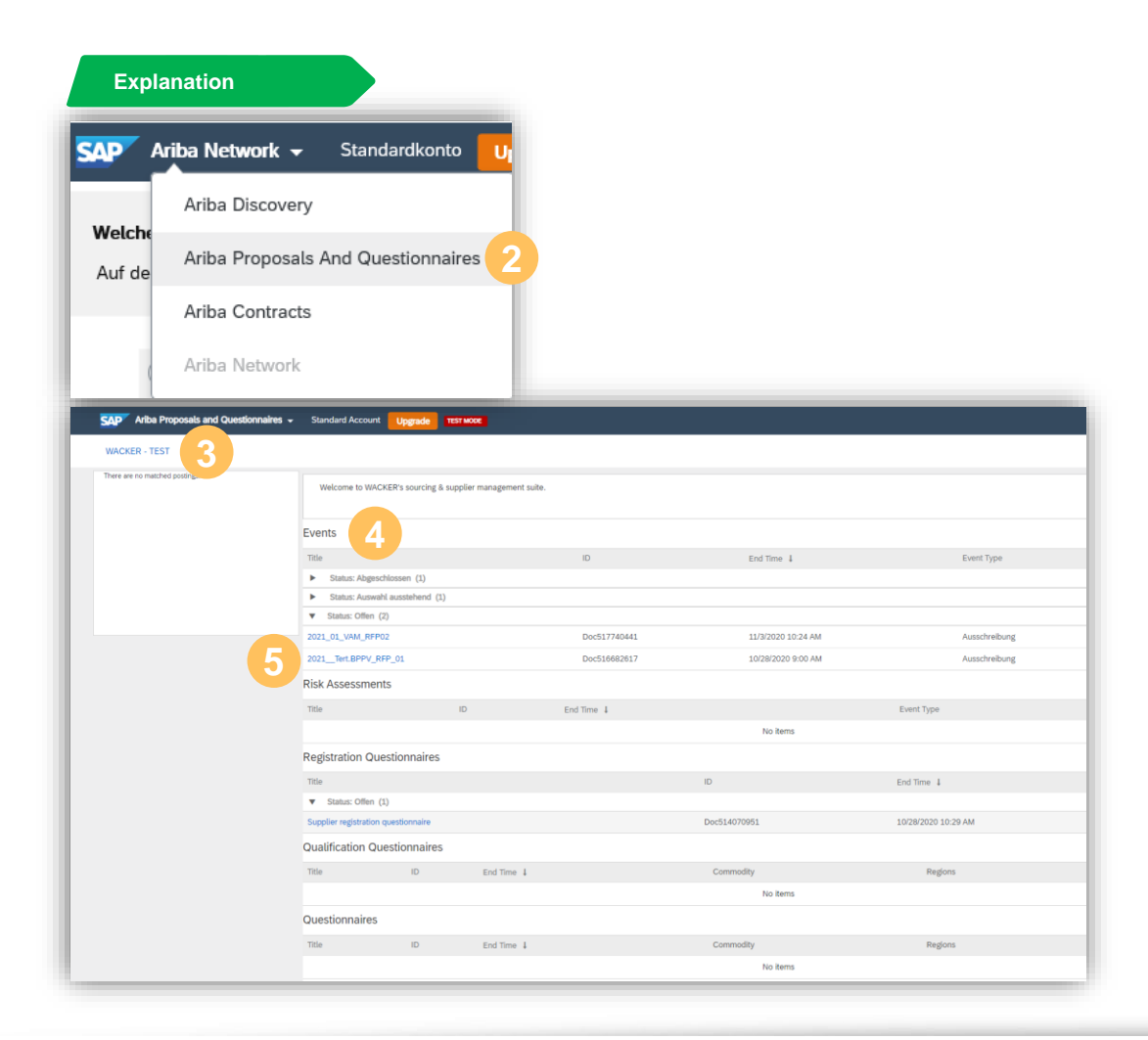

- Log in to your Ariba® network account: <u>www.supplier.ariba.com</u>
- 2 Select Ariba Proposals and Questionnaires
- If you have linked your Ariba® network account to more than one company, you must make sure that you have selected WACKER
- In this view you can see all events your account has been invited to and the status of each event
- Click on the event name to open it

### **Event Details – Overview**

- 1 You can contact WACKER directly about the event via Event Messages
- 2 Here you can find information about the time remaining of the event. After this time has elapsed you cannot place a bid or make changes to existing offers.
- 3 To participate in the event, you must first **Review Prerequisites** and accept these terms

| Event Details                                                           | 🛱 Doc516682617 - :                                                                                        | 2021Tert.BPPV_RFP_01                                                                                                    |                                                                       | 2(                                                         | Э <sup>Time remainin</sup><br>1 day 00:      | g<br>18:20    |
|-------------------------------------------------------------------------|----------------------------------------------------------------------------------------------------|----------------------------------------------------------------------------------------------------|-----------------------------------------------------------------------|------------------------------------------------------------|----------------------------------------------|---------------|
| Event Messages Download Tutorials                                       | Review and respond to the prere<br>the owner of the event to review<br>content or participate in this eve | equisites. Prerequisite questions must be answered before yo<br>and accept your responses before you can continue with th<br>nt. | ou can view event content or par<br>e event. If you decline the terms | ticipate in the event. Some<br>of the prerequisites, you c | e prerequisites may r<br>annot view the ever | require<br>nt |
| ▼ Checklist                                                             |                                                                                                    | Review Prerequisites 4. Decline to Res                                                                                           | pond Print Event                                                      | Information                                                |                                              |               |
| 1. Review Event Details                                                 | Event Overview and Timir                                                                                  | ng Rules                                                                                                    |                                                                       |                                                            |                                              |               |
| 2. Review and Accept<br>Prerequisites                                   | Owner:                                                                                                    | Alexandra Gsell (i)                                                                                                    | Currency:                                                             | European Union Euro                                        |                                              |               |
|                                                                         | Event Type:                                                                                               | RFP                                                                                                    | Commodity:                                                            | Initiators T404                                            |                                              |               |
| 3. Submit Response                                                      |                                                                                                    |                                                                                                    | Regions:                                                              | 2 WGER Raw mat.                                            |                                              |               |
|                                                                         |                                                                                                    |                                                                                                    | Contract Months:                                                      | 12                                                         |                                              |               |
|                                                                         |                                                                                                    |                                                                                                    | Contract Effective Date:                                              | 01/01/2021                                                 |                                              |               |
|                                                                         | Publish time:                                                                                             | 10/20/2020 10:00 AM                                                                                                    |                                                                       |                                                            |                                              |               |
|                                                                         | Due date:                                                                                                 | 10/28/2020 9:00 AM                                                                                                    |                                                                       |                                                            |                                              |               |
| Dustin Güldner (Roh2-dustin.gu<br>© 1996–2019 Ariba, Inc. All rights re | eldner@de.ey.com) last visited 27 Oct 2020<br>eserved.                                                    | 12:36:58 AM Dustin Roh 2 GmbH AN01581705982-T                                                                                    | S                                                                     | AP Ariba Privacy Statement                                 | Security Disclosure                          | Terms of Use  |

If you do not wish to participate in the event, please select **Decline to Respond** and enter a reason for the rejection.

#### Further Information

 To review the content of the event and make an offer, you must accept WACKER's prerequisite terms and conditions

### **Event Details – Event Messages**

| Ariba Sourcing                                                                                      |                                               |                      |                                       |                                               |              | Company Settings 🔻      | Dustin Güldner 🔻 | Help Center                 |
|----------------------------------------------------------------------------------------------------|-----------------------------------------------|----------------------|---------------------------------------|-----------------------------------------------|--------------|-------------------------|------------------|-----------------------------|
| o back to WACKER - TEST Dashboard                                                                   |                                               | _                    |                                       |                                               |              | Deskte                  | op File Sync     |                             |
| Event Messages - 2021Tert.                                                                          | BPPV_RFP_01                                   | 1                    |                                       |                                               |              |                         |                  | Done                        |
|                                                                                                    |                                               |                      |                                       |                                               |              |                         | (                | D Time remainir<br>20:12:25 |
| Nessages                                                                                            |                                               |                      |                                       |                                               |              |                         |                  |                             |
| Id Reply Sent                                                                                       | Sent Date ↓                                   | From                 | Contact Name                          | То                                            | Subject      |                         |                  |                             |
| MSG20760912 Not Applicab                                                                            | le 10/27/2020 09:00 AM                        | WACKER - TEST        | Alexandra Gsell                       | Dustin Güldner                                | Erinnerung a | n das Enddatum des En   | eignisses 2021   | Tert.BPPV_RFP_0             |
| MSG19930916 Not Applicab                                                                            | le 10/20/2020 10:01 AM                        | WACKER - TEST        | Alexandra Gsell                       | Dustin Güldner                                | WACKER - TE  | ST hat Sie zur Teilnahn | ne an folgendem  | Ereignis eingelad           |
| View Repl                                                                                           | Compose Mess                                  | age Do               | ownload all attach                    | iments                                        |              |                         |                  |                             |
| Dustin Güldner (Roh2-dustin.gueldner@de.ey.                                                         | com) last visited 27 Oct 2020 4:4             | 7:09 AM Durtin Bob 2 |                                       |                                               |              |                         |                  |                             |
| Ariba Sourcing                                                                                      | у<br>5                                        | Judy Am Dusur Kur z  | GmbH AN0158170598;                    | 2-T                                           | -            |                         |                  | _                           |
| Ariba Sourcing                                                                                      | 5<br>ard                                      | 730 AW Dasan Kon 2   | GmbH AN0158170598;                    |                                               |              | Desktop File S          | ync              |                             |
| Ariba Sourcing<br>Bo back to WACKER - TEST Dashbo<br>Compose New Messag                             | y<br>ard<br>2                                 | JOS AN DEBUTROTZ     | GmbH AN0158170598;                    | 27                                            |              | Desktop File S          | ync<br>Id        | Cancel                      |
| Ariba Sourcing<br>to back to WACKER - TEST Dashbo<br>Compose New Messag                             | ard<br>9<br>Dustin Roh 2 GmbH                 | (Dustin Güldne       | GmbH AN0158170598:                    | -1                                            |              | Desktop File S<br>Sen   | ync              | Cancel                      |
| Ariba Sourcing<br>to back to WACKER - TEST Dashbo<br>Compose New Messag<br>From:<br>To:             | ard<br>2<br>Dustin Roh 2 GmbH<br>Project Team | (Dustin Güldne       | GmbH ANG158170598:<br>31)             | ۲ <u>ــــــــــــــــــــــــــــــــــــ</u> |              | Desktop File S<br>Sen   | ync<br>Id        | Cancel                      |
| Ariba Sourcing<br>ao back to WACKER - TEST Dashbo<br>Compose New Messag<br>From:<br>To:<br>Subject: | Dustin Roh 2 GmbH<br>Project Team             | (Dustin Güldne       | GmbH AN01581705983<br>sr)<br>/_RFP_01 | ۲ <u>ــــــــــــــــــــــــــــــــــــ</u> |              | Desktop File S          | ync              | Cancel                      |

### Click on **Event Messages**

- Here you will find all messages exchanged between WACKER and yourself
- You can Compose Messages and reply to existing messages just like in Outlook
- To get back to the event overview, please click on Done

#### Further Information

 You will also receive an E-Mail via Outlook when WACKER sends an event message to you.

### **Event Details – Prerequisites**

| Ariba Sourcin                                                              | g                                                                                                   |                                                                                                    | Company Settings • Dustin Guldner                                                                                                    |
|----------------------------------------------------------------------------|----------------------------------------------------------------------------------------------------|----------------------------------------------------------------------------------------------------|----------------------------------------------------------------------------------------------------|
| o back to WACKER - TEST Dashbe                                             | oard                                                                                                |                                                                                                    | Desktop File Sync                                                                                                    |
| Event Details                                                              | Doc511185400 - RFP Templ                                                                            | 3                                                                                                    | Time remaining<br>13 days 23:52:01                                                                                                    |
| Event Messages<br>Download Tutorials<br>Response Team<br>Checklist         | Review and respond to the prerequisites. Prerec<br>decline the terms of the prerequisites, you cann | cursiform must be interested before you can view event content or participate in the event. Some prerequilities may<br>the event content or participate in this event.<br>Review Preregulates Decline to Respond Prio                                                                                                    | require the owner of the event to review and accept your responses before you can continue with the event. If you<br>rt Event Information                                                                                                    |
| 1. Review Event Details                                                    | Event Overview and Timing Rules                                                                     |                                                                                                    |                                                                                                    |
| Review and Accept<br>Prerequisites     Submit Response                     | Event T<br>Publish t<br>Due c                                                                       | es Doc511185400 - RFP Templates                                                                                                    | Deskup he sync                                                                                                    |
| Dustri Güldner (spisc dustri guld<br>© 1996–2019 Ariba, Inc. 48 righti res | Idner@de.ey.com/ last visited 8 Dat<br>erved                                                        | Prerequisites must be completed prior to participation in the event.                                                                                                    | t Security Disclosure Terms of                                                                                                    |
|                                                                            | 2. Revé<br>Prere<br>3. Subn                                                                         | In consideration of the opportunity to participate in on-line events ('On-Line Event, 'Sponsor') on the web site (this 'Sile') how ('Participant'') 'Wu' agrees to the following terms and conditions ('Bidd'') ('Participant'') 'Wu' agrees to the following terms and conditions ('Bidd'') ('Participant'') 'Wu' agrees to the following terms and conditions ('Bidd'') contract or any acceptation by Participant's in the On-Line Event, Sponsor resorves the right to accept or reject all or part of y and the spectra of the structure's relations of the researce of Participant'' in the participant in the prevandance, Participant's participant in the prevandance, ward write an accept to form a contract, subject to section 2', Parcicleurs and Rules, Participant that like participant and the participant''s preventions and Participant''s prevention and Participant''s preventions and participant in the accent Sponsor and participant in the accent sponsor and participant in the accent sponsor and participant in the accent sponsor and participant in the accent sponsor and participant in the accent sponsor and participant in the accent sponsor and participant in the accent sponsor and participant in the accent sponsor and participant in the accent sponsor.      1. Oracleantiating, Participant thail keep all user names and passwords' and not to submit bids via any other mechanism including, but not limits approvided by the Site andry. Participant experiments and participant thail keep all user the counterprodue propriote propriets project team if they Wheets participant the counterprodue propriote topolect team if they Wheets participant the accent product and are appropriate project team if they Wheets participant the counterprodue propriote project team if they Wheets participant the counterprodue propriote project team if they Wheets participant the counterprodue propriote project team if they Wheets participant the counterprodue project team if they Wheets partis accent the accent team accentifies that accent team accentifies | Ine Events') held and conducted by the company<br>ted by Aflan, Inc. (Site Owner), your company<br>et agreement):<br>serves the right to amend, modify or withdraw this On-<br>up roposal. Submission of a luid does not create a<br>minimum serves of the serves of the serves of the serves<br>pairs's bia.<br>, all Bids which Participant submits through the On-Line<br>entry errors.<br>, all Bids which Participant submits through the On-Line<br>entry errors.<br>, all Bids which Participant submits through the On-Line<br>entry errors.<br>, the On-Line Event contern, other confidencial<br>Your on another participanting organization in confidence<br>In end on-line bidding mechanism supplied by the Site<br>due, post, courier, fast, E-mail, or oradily unless<br>supplied to the fair operation of the On-Line Event. If<br>oppart must notify the Site Owner immediatesy.<br>where completion of the On-Line Event. |

### Select Review Prerequisites

Please read the WACKER specific prerequisites for participating in the event

# Select I accept the terms of the agreement and click OK

After accepting the terms you will be able to view the content of the event

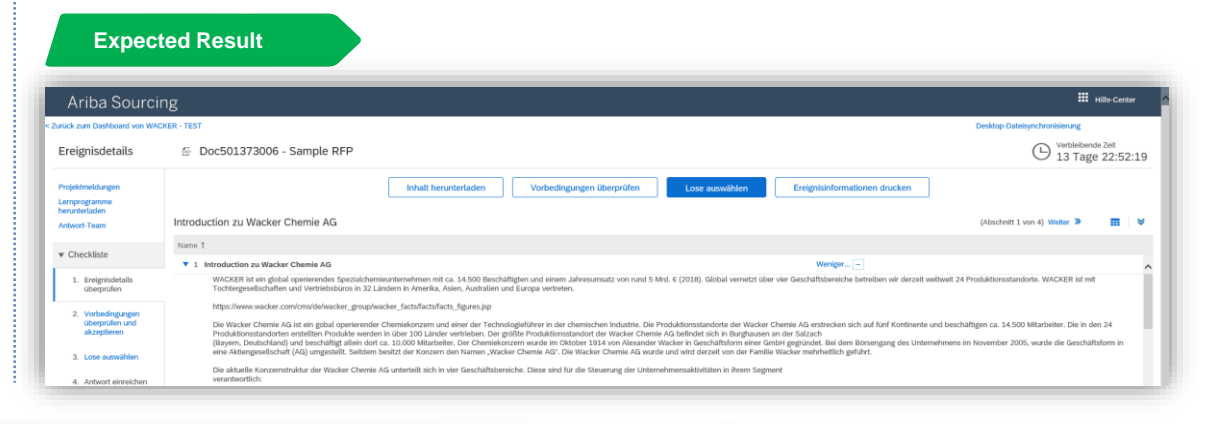

### **Event Details – Select Lots**

|                                       |                                                                                                    | 9 13 days 23:26:22                                       |
|---------------------------------------|----------------------------------------------------------------------------------------------------|----------------------------------------------------------|
| Event Messages<br>Download Tutorials  | Download Content Review Prerequisites                                                                               | elect Lots Print Event Information                       |
| Response Team                         | All Content                                                                                                    | -                                                        |
| Checklist                             | Name †                                                                                                    | Quantity Price                                           |
| 1 Review Event Details                | 1 Line Item 1                                                                                                    | 1 each                                                   |
|                                       | 2 Line Item 2                                                                                                    | 1 each                                                   |
| Prerequisites<br>Select Lots          | Event Overview and Timing Rules<br>Doc511185400 - RFP Templates                                                     | Cancel                                                   |
| r Checklist                           | Choose the lots in which you will participate. You can cancel your intention to participate                         | in a lot until you submit a response for that More e GIO |
| 1. Review Event Details               | Select Lots Select Using Excel                                                                                      |                                                          |
| 2. Review and Accept<br>Prerequisites | Lots Available for Bidding                                                                                          |                                                          |
| 3. Select Lots                        | Name Reason for not bidding                                                                                         |                                                          |
| 4. Submit Response                    | Line Item 1 (no value)                                                                                              | ~                                                        |
|                                       | 2 Line Item 2 (no value)                                                                                            | ✓                                                        |
|                                       | 3 Confirm Selected Lots (no value)<br>We don't carry a compatible part/mate<br>We don't supply at the requested qua | rial                                                     |
|                                       | Discontinued Item                                                                                                   | Cancel                                                   |

Once you have accepted the prerequisites and viewed the content of the event, you must confirm which lots you wish to bid on

### Click on Select Lots

Select the lots for which you would like to submit a bid. Please enter a reason for lots for which you do not wish to bid

### Select Confirm Selected Lots

You will then be returned to the content of the event, where you can now answer the questions and enter pricing information for the selected lots

### **Event Details – Submit Entire Response**

| Ariba Sourcir                      | ng Company Settings 🔻                                                                            | Dustin Güldner 🔻 Help Center |
|------------------------------------|--------------------------------------------------------------------------------------------------|------------------------------|
| o back to WACKER - TEST Dash       | board                                                                                            | Desktop File Sync            |
| Console                            |                                                                                                  | D Time remainin<br>20:01:12  |
| Event Messages<br>Response History | All Content                                                                                      | <b></b>   *                  |
| Response realin                    | Name †                                                                                           | Price                        |
| ▼ Checklist                        | 3 Contract term                                                                                  |                              |
| 1. Review Event Details            | 12 months (01.2021 bis 12.2021 )                                                                 |                              |
| 2. Review and Accept               | 4 Volume Less –                                                                                  | €4,500.00 EUR                |
| Prerequisites                      | Volume in metric tons per contract year<br>Volume flexibility: Volume +/- 30%                    |                              |
| 3. Select Lots                     | 5 Es gelten die Wacker Einkaufsbedingungen, die unter folgender URL abgerufen werden können.     |                              |
| 4. Submit Response                 | https://www.wacker.com/cms/media/documents/wacker_group/salesdocuments/supplier_terms_wacker.pdf |                              |
|                                    | 6 Incoterm                                                                                       | * DAP V                      |
| <ul> <li>Event Contents</li> </ul> | 7 Delivery Location                                                                              | Burghausen                   |
|                                    | 8 Packaging                                                                                      | IBC                          |
| All Content                        | 9 Delivery to arrive on Monday - Friday until 12 o'clock.                                        |                              |
| 1 Introduction                     | 10 52713_Tert-Butylperoxipivalat V                                                               | * €5.65 EUR                  |
|                                    | <                                                                                                | •                            |
|                                    | (*) indicates a required field                                                                   |                              |

- After you have selected the lots, you must now fill in the content of the event by answering all the information for the mandatory fields and lots
- 2) To submit your offer, click **Submit Entire Response**
- 3 You can update the totals of your offer at any time to see the total by selecting clicking on Update Totals
- You can also save your draft offer at any time by clicking on Save Draft.
- If you have any questions, you may also contact WACKER at any time by selecting Compose Message

### **Event Details – Revise Response**

| Ariba Sourcir                                       | ng 🏧                                                                                                    | Company Settings | Dusun Gulan     | Help Center                           |
|-----------------------------------------------------|----------------------------------------------------------------------------------------------------|------------------|-----------------|---------------------------------------|
| back to WACKER - TEST Dash                          | aboard                                                                                                    |                  | Desktop I       | ile Sync                              |
| Console                                             | Doc516682617 - 2021Tert.BPPV_RFP_01                                                                             |                  | (               | <sup>Time remaining</sup><br>19:59:22 |
| Event Messages<br>Response History<br>Response Team | You have submitted a response for this event. Thank you for participating.                                      |                  |                 |                                       |
| Checklist                                           | 1 Revise Response                                                                                               |                  |                 |                                       |
| 1. Review Event Details                             | All Content                                                                                                    |                  |                 | <b>.</b> ×                            |
| 2. Review and Accept<br>Prerequisites               | Name †                                                                                                    | Price            | Quantity        | Material Longtext                     |
| 3. Select Lots                                      | 12 months (01.2021 bis 12.2021 )                                                                                |                  |                 | •                                     |
| 4. Submit Response                                  | 4 Volume More 4<br>5 Es gelten die Wacker Einkaufsbedingungen, die unter folgender URL abgerufen werden können. | €4,500.00 EUR    | 80 metric ton   | asdf                                  |
|                                                     | https://www.wacker.com/cms/media/documents/wacker_group/salesdocuments/supplier_terms_wacker.pdf                |                  |                 |                                       |
| <ul> <li>Event Contents</li> </ul>                  | 6 Incoterm                                                                                                    | DAP              |                 |                                       |
| All Content                                         | 7 Delivery Location                                                                                             | Burghausen       |                 | _                                     |
| 1 Introduction                                      | 8 Packaging                                                                                                    | IBC              |                 |                                       |
|                                                     | 9 Delivery to arrive on Monday - Friday until 12 o'clock.                                                       |                  |                 |                                       |
|                                                     | 10 52713_Tert-Butylperoxipivalat 🗸                                                                              | €5.65 EUR        | 80,000 kilogram |                                       |
|                                                     | Compose Message                                                                                                 |                  |                 |                                       |
|                                                     | 2 Submit                                                                                                    | Entire           | Respo           | nse                                   |

- You can revise your offer before the Time Remaining expires by selecting Revise Response and confirming this with OK
- Make the necessary changes to the event content and confirm your new offer by selecting Submit Entire Response again

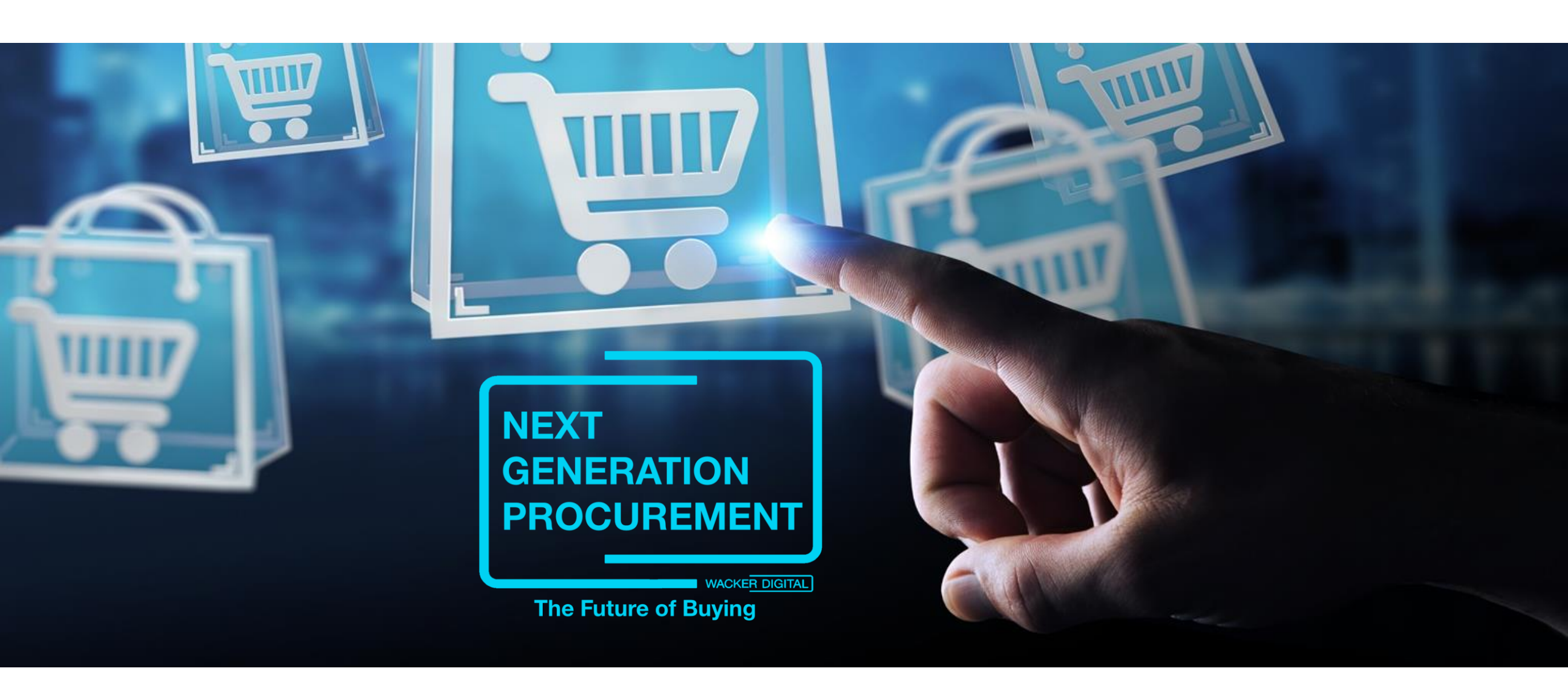

SAP® Ariba® are registered trademarks of SAP SE and its affiliated companies in Germany and several other countries.

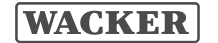